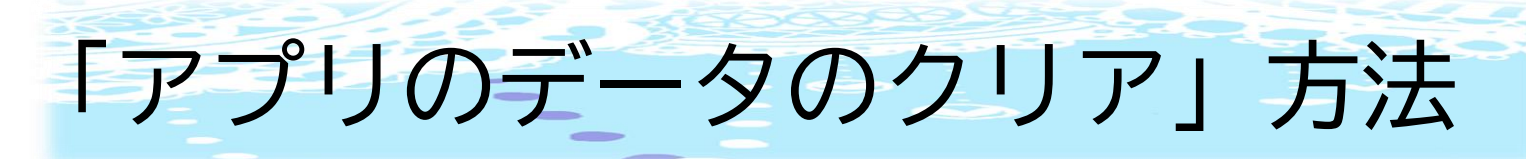

①アイパッドの設定を開く。

|   |                            |          | 0       |                | -            |              |             |                                     |                             | Teams                                      |                     |
|---|----------------------------|----------|---------|----------------|--------------|--------------|-------------|-------------------------------------|-----------------------------|--------------------------------------------|---------------------|
|   |                            |          |         |                | 11/          | - day and an | 80          | 設定                                  |                             | TEAMSにアクセスを許可                              |                     |
|   |                            |          | RE      |                | 82-592       | 8.8          | HRR.        | Q. 検索                               |                             | (2) 連絡先                                    |                     |
|   | コンテンツがありません                | -        |         |                |              |              |             | このiPadは海区教育委員会によ<br>ます。 デバイスの整理に関する | って監理/管理されてい<br><b>ドレい情報</b> | 🌸 写真                                       | すべての写真 >            |
|   |                            |          | -0)0    | - <b></b>      | - No. 1      |              |             |                                     |                             | Bluetooth                                  |                     |
|   | 土制目<br>東京<br>人             | AR DOVER | ボイスメモ   | Tearns         | Word         | Excel        | PowntPaint  | iPadにサイン・<br>iCloud. App Sto        | イン<br>wおよびその他を設一            | 🍪 ローカルネットワーク                               |                     |
|   | 4 21                       | _        |         | 1              |              | _            |             |                                     |                             | 🕗 マイク                                      |                     |
|   | 今日はもう予定  ▲ はありません  ▲ り時々られ |          |         | <b>X 🐢 </b>    |              | Gy           | m           | ▶ 機内モード                             |                             | ■ カメラ                                      |                     |
|   | <b>聚</b> 產-22* 景倍:19*      | OneDrive | Outlook | Microsoft Lens | Google Earth | ER           | MobiConnect | 🛜 Wi-Fi                             | SHIBASYO                    | Siriと検索                                    | >                   |
|   |                            |          |         |                |              |              |             | メ Bluetooth                         | オン                          | 通知<br>ボナー、サウンド、ボッジ                         | >                   |
|   |                            |          |         |                |              |              |             | 😢 クラスルーム                            | 接続解除済み                      | Appのバックグラウンド更新                             |                     |
|   | <b>—</b>                   |          |         |                |              |              |             | -                                   |                             |                                            |                     |
|   | 700/                       |          | •       |                |              |              |             | 通道和                                 |                             | TEAMSINE                                   |                     |
|   |                            |          |         | -              |              |              |             | ■ サウンド                              |                             |                                            |                     |
|   |                            |          | nd: 🥵   |                |              |              |             | ちゃすみモード                             |                             | フセット                                       |                     |
|   |                            |          |         |                |              |              |             | 🐹 スクリーンタイム                          |                             | これによって、Teams アプリのローカル データがクリアされ、次回 Teams 参 | 終了してから再起動するとさにサーバーか |
| · |                            |          |         | -              |              |              |             | -                                   |                             | ら四明し直されます。                                 |                     |

## ②画面を下にスクロールすると「Teams」のアプリがあるのでタップする。

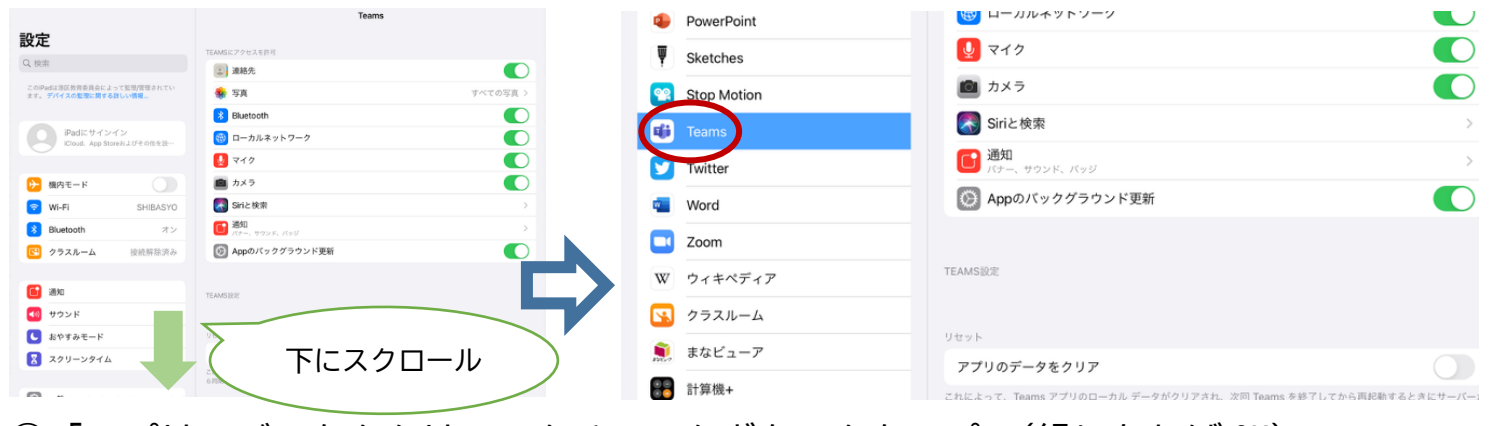

## ③「アプリのデータをクリア」をチェックボタンをタップ。(緑になれば OK)

|             | NX7                                         |                 | Stop Motion |                                             | ~                  |  |
|-------------|---------------------------------------------|-----------------|-------------|---------------------------------------------|--------------------|--|
| Stop Motion |                                             |                 | 🕫 Teams     | Kan Siriと検索                                 | >                  |  |
| 📫 Teams     | Siriと検索                                     | >               | C Tulture   | 画 通知                                        | >                  |  |
| Tuitter     | 通知                                          | >               | 1 Witter    | - RF-, 1999F, R99                           |                    |  |
|             |                                             |                 | Carl Word   | (2) Appのバックグラウンド更新                          |                    |  |
| Word        | Appのバックグラウンド更新                              |                 | 700m        |                                             |                    |  |
| Zoom        |                                             |                 |             | TTALLE STR.                                 |                    |  |
| 20011       | 77.11.001575                                |                 | W ウィキペディア   | - (DAM SECE                                 |                    |  |
| W ウィキペディア   | TEAMSICE                                    |                 | クラスルーム      |                                             |                    |  |
| クラスルーム      |                                             |                 |             | Utark                                       |                    |  |
|             | リセット                                        |                 | #422-7      | アプリのデータをクリア                                 |                    |  |
| ■ まなビューア    | アプリのデータをクリア                                 |                 | 計算機+        | これによって、Teams アプリのローカル データがクリアされ、次田 Teams を終 | 了してから再起動が、たきにサーバーか |  |
| 計算機+        | これによって、Teams アプリのローカル データがクリアされ、次回 Teams を制 | 後了してから再起動するという。 |             |                                             |                    |  |

## ④ホームボタンを2回押してアプリの一覧を出して「Teams」を閉じる。

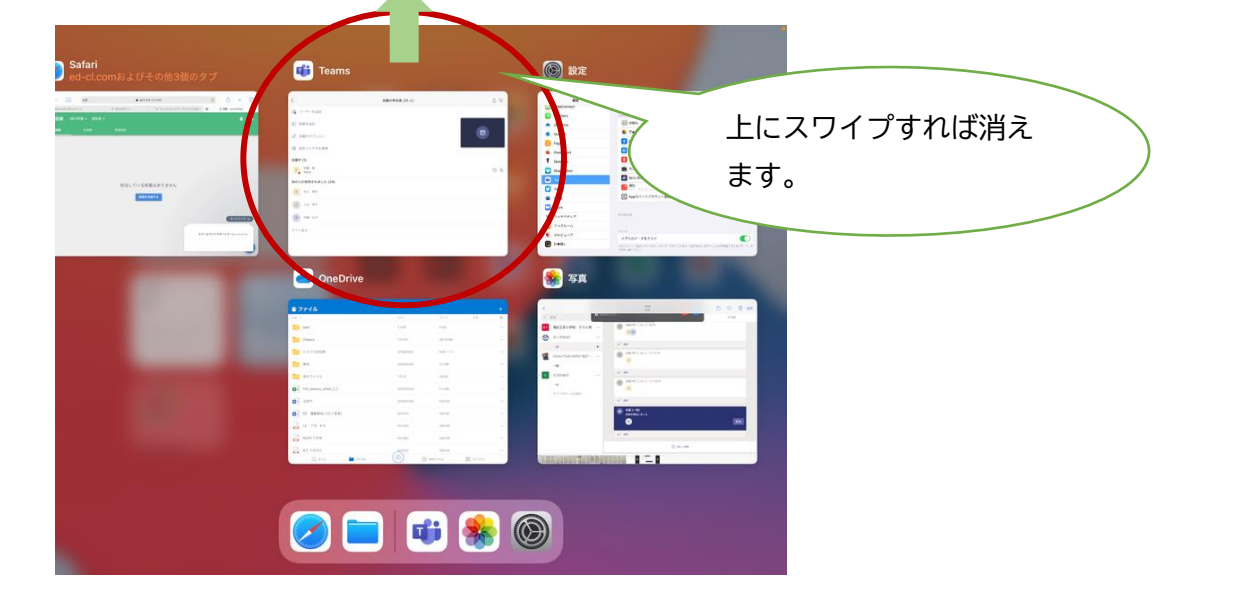